Estimadas familias:

Os entregamos el siguiente manual para que creéis una cuenta "<u>educa</u>" en el Portal de Educación. Este paso será imprescindible para acceder a importantes utilidades relacionadas con el centro en un futuro muy próximo (**STILUS FAMILIAS**). Es necesario que tengáis registrado un correo electrónico en el sistema. Seguid los pasos que aparecen a continuación. En caso de que no lo podáis realizar, contactad con el centro. Atentamente,

El equipo directivo.

## MANUAL PARA QUE LAS FAMILIAS CONFIGUREN LA APLICACIÓN STILUS FAMILIAS

1- Entrar en el portal de educación: www.educa.jcyl.es

|                             |                   |                                               |            | Buscador       | Buscar     | <u>Búsqueda avanzada</u>                                                                |
|-----------------------------|-------------------|-----------------------------------------------|------------|----------------|------------|-----------------------------------------------------------------------------------------|
| Junta de<br>Castilla y León |                   |                                               |            |                | Enlaces D  | irectos                                                                                 |
| educae                      | para la Comunidad | de <b>Educació</b><br>Educativa de Castilla y | in<br>León | Acceso privado | $\bigcirc$ | Información para<br>Usuarios<br>Tutoriales de ayuda para<br>Ios usuarios del Portal.    |
| Educacyl                    | Alumnado          | Profesorado                                   | Familias   | Universidad    |            | Calendario Escolar<br>Para centros docentes<br>no universitarios de<br>Castilla y León. |
|                             |                   |                                               |            |                |            | Noticias                                                                                |
|                             |                   |                                               |            |                |            |                                                                                         |

2- Clicar en la pestaña que pone "Darse de alta"

| alg | guien@example.com                                                                                            |  |
|-----|----------------------------------------------------------------------------------------------------|--|
|     | ntraseña                                                                                                    |  |
|     |                                                                                                    |  |
|     |                                                                                                    |  |
|     | Iniciar sesión                                                                                               |  |
|     | Iniciar sesión<br>No recuerdo mis datos de acceso.                                                           |  |
|     | Iniciar sesión<br>No recuerdo mis datos de acceso.<br>No tengo cuenta en el Portal:                          |  |
|     | Iniciar sesión<br>No recuerdo mis datos de acceso.<br>No tengo cuenta en el Portal:<br>¿Puedo darme de alta? |  |

(Al final del proceso regresar a esta pantalla para introducir el usuario y contraseña que os han facilitado en el paso 6)

3- Seleccionar "soy madre, padre o tutor legal de un alumno matriculado..."

| educacyl Porta                                                        | al de Educación<br>d Educativa de Castilla y León                                         |     |  |
|-----------------------------------------------------------------------|-------------------------------------------------------------------------------------------|-----|--|
| Registro e                                                            | n educacy                                                                                 |     |  |
| Identificacio                                                         | bn 1                                                                                      | 2 3 |  |
| Por favor, seleccione .<br>muestran.                                  | o de los colectivos que se                                                                |     |  |
| Soy madre, padre o f<br>centro público. Nece<br>servicios o aplicacio | utor legal de un alumno matriculado en<br>sito disponer de usuario para acceder a<br>nes. | un  |  |
| Soy el representante<br>colabora con la form                          | de una Empresa o Entidad Promotora q<br>ación profesional DUAL                            | Ja  |  |
| NOTA: El registro en educacyl r                                       | to es público. Está restringido a quienes usan                                            |     |  |
| telemáticamente con ella.                                             |                                                                                           |     |  |

4- Introducir el DNI del padre, madre o tutor que figure en la matrícula y quiera generar una cuenta educa para el uso de stilus familias.

| Registro en educacyl                                                                                                    |
|----------------------------------------------------------------------------------------------------|
| Identificación                                                                                                    |
| Soy medre, padre o tutor legal de un alumno<br>matriculado en un centro público. Necesito disponer de<br>usuario para acceder a servicas o aplicaciones. |
| NFoNE                                                                                                    |
|                                                                                                    |
|                                                                                                    |
|                                                                                                    |
|                                                                                                    |

5- Educa enviará un correo al mail privado que el padre, madre o tutor haya facilitado al centro con la matrícula del alumno. <u>Es indispensable disponer de ese email para poder generar</u> el usuario y la contraseña de educa.

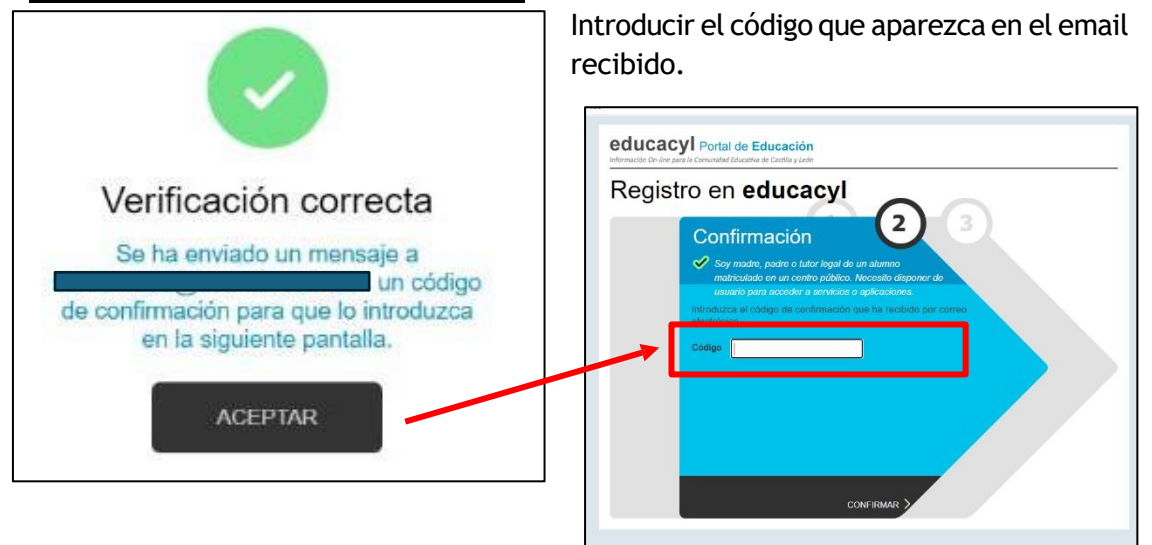

6- El programa generará un usuario y una clave que deberéis guardar.

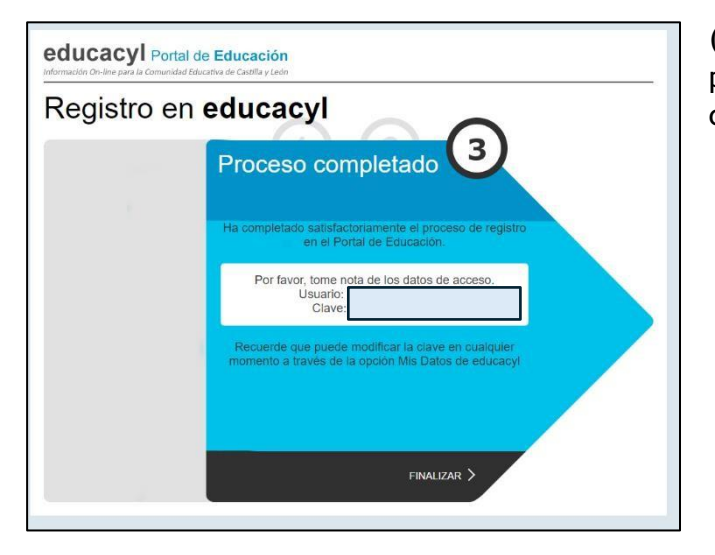

(Ahora hay que volver a la pantalla del paso 2 para introducir el usuario y contraseña)